# SD-WAN용 DIA(Direct Internet Access) 구현

# 목차

<u>소개</u> <u>사전 요구 사항</u> <u>요구 사항</u> <u>사용되는 구성 요소</u> <u>네트워크 다이어그램</u> <u>설정</u> <u>전송 인터페이스에서 NAT 활성화</u> <u>서비스 VPN에서 직접 트래픽</u> <u>확인</u> <u>DIA 없음</u> <u>DIA 사용</u>

# 소개

이 문서에서는 Cisco SD-WAN DIA를 구현하는 방법에 대해 설명합니다. 인터넷 트래픽이 브랜치 라우터에서 직접 발생하는 경우를 컨피그레이션이라고 합니다.

# 사전 요구 사항

## 요구 사항

다음 주제에 대한 지식을 보유하고 있으면 유용합니다.

- Cisco SD-WAN(Software-defined Wide Area Network)
- NAT(Network Address Translation)

## 사용되는 구성 요소

이 문서의 정보는 다음 소프트웨어 및 하드웨어 버전을 기반으로 합니다.

- Cisco vManage 버전 20.6.3
- Cisco WAN Edge Router 17.4.2

이 문서의 정보는 특정 랩 환경의 디바이스를 토대로 작성되었습니다. 이 문서에 사용된 모든 디바 이스는 초기화된(기본) 컨피그레이션으로 시작되었습니다. 현재 네트워크가 작동 중인 경우 모든 명령의 잠재적인 영향을 미리 숙지하시기 바랍니다.

# 네트워크 다이어그램

| $\sim$      | Google                                               |                 |
|-------------|------------------------------------------------------|-----------------|
|             | With NAT DIA Enabled                                 |                 |
|             | Transport IP VPN1<br>10.1.198.143/26 10.1.122.100/26 |                 |
|             |                                                      | 10.1.122.106/32 |
| Hub Router  | Spoke Router USer PC                                 |                 |
| $\langle -$ |                                                      |                 |
| 0           | Without NAT DIA Enabled                              |                 |

네트워크 토폴로지

# 설정

Cisco SD-WAN 라우터의 DIA는 두 단계로 활성화됩니다.

1. 전송 인터페이스에서 NAT를 활성화합니다.

2. 고정 경로 또는 중앙 집중식 데이터 정책을 사용하여 서비스 VPN에서 직접 트래픽을 전송합니다

# 전송 인터페이스에서 NAT 활성화

| eature Template > Cisco VPN I | Interface Etherr | net > C8000v | _T1_East |           |        |            |          |  |
|-------------------------------|------------------|--------------|----------|-----------|--------|------------|----------|--|
| asic Configuration            | Tunnel           | NAT          | VRRP     | ACL/QoS   | ARP    | TrustSec   | Advanced |  |
|                               |                  |              |          |           |        |            |          |  |
| ∕ NAT                         |                  |              |          |           |        |            |          |  |
|                               |                  |              |          |           |        | IPv4       | IPv6     |  |
|                               |                  |              |          |           |        |            |          |  |
| NAT                           |                  |              | •        | O On (    | Off    |            |          |  |
| NATTING                       |                  |              |          |           |        | 0          |          |  |
| NAT Type                      |                  |              | •        | Interface | O Pool | O Loopback |          |  |
| UDP Timeout                   |                  |              | Ø •      |           |        |            |          |  |
| TOD Timeout                   |                  |              |          |           |        |            |          |  |
| TOP TIMEOUL                   |                  |              |          |           |        |            |          |  |
| New Static NAT                |                  |              |          |           |        |            |          |  |

VPN 인터페이스 NAT 템플릿

## 이는 컨피그레이션에서 POST NAT가 활성화된 것처럼 보이는 방식입니다.

ip nat inside source list nat-dia-vpn-hop-access-list interface GigabitEthernet2 overload ip nat translation tcp-timeout 3600 ip nat translation udp-timeout 60

interface GigabitEthernet2
ip nat outside

## 서비스 VPN에서 직접 트래픽

이는 다음 두 가지 방법으로 달성할 수 있습니다.

### 1. 고정 NAT 경로: 서비스 VPN 1 기능 템플릿 아래에 고정 NAT 경로를 생성해야 합니다.

| Feature Template > Cisco VPN > C8000v_VPN1 |                                       |                   |               |           |                         |
|--------------------------------------------|---------------------------------------|-------------------|---------------|-----------|-------------------------|
| Basic Configuration DNS Advertise C        | IPv4 Route IP                         | Pv6 Route Service | Service Route | GRE Route | IPSEC Route             |
| NAT Global Route Leak                      |                                       |                   |               |           |                         |
| ✓ IPv4 ROUTE                               |                                       |                   |               |           |                         |
| New IPv4 Route                             |                                       |                   |               |           |                         |
|                                            |                                       |                   |               | □ N       | /lark as Optional Row 🛈 |
| Prefix                                     | • • 0.0.0.0/0                         |                   |               |           |                         |
| Gateway                                    | O Next Hop O Nul                      |                   |               |           |                         |
| Enable VPN                                 | ••• • • • • • • • • • • • • • • • • • | Off               |               |           |                         |
|                                            |                                       |                   |               |           | Add Cancel              |

VPN 1 IPV4 경로 템플릿

이 라인은 컨피그레이션의 일부로 푸시됩니다.

ip nat route vrf 1 0.0.0.0 0.0.0.0 global

### 2. 중앙 집중식 데이터 정책

특정 사용자가 DIA를 통해 인터넷에 액세스할 수 있도록 데이터 접두사 목록을 만듭니다.

#### Centralized Policy > Define Lists

ິ່ | ິ່ງ Custom Options ∨

Select a list type on the left and start creating your groups of interest

| Application     | New Data Prefix  | List            |                   |                 |            |                            |        |
|-----------------|------------------|-----------------|-------------------|-----------------|------------|----------------------------|--------|
| Color           |                  |                 |                   |                 |            |                            |        |
| Community       | Name             | Entries         | Internet Protocol | Reference Count | Updated By | Last Updated               | Action |
| Data Prefix     | DIA_Prefix_Allow | 10.1.122.106/32 | IPv4              | 1               | admin      | 18 Jul 2023 9:31:26 AM CDT | 000    |
| Policer         |                  |                 |                   |                 |            |                            |        |
| Prefix          |                  |                 |                   |                 |            |                            |        |
| Site            |                  |                 |                   |                 |            |                            |        |
| App Probe Class |                  |                 |                   |                 |            |                            |        |
| SLA Class       |                  |                 |                   |                 |            |                            |        |
| TLOC            |                  |                 |                   |                 |            |                            |        |
| VPN             |                  |                 |                   |                 |            |                            |        |

중앙 정책 사용자 지정 데이터 접두사 목록

### 특정 VPN 사용자가 트래픽을 시작할 수 있도록 VPN 목록을 생성합니다.

| Centralized Policy > Define Lists                                         |              |         |                 |            |                            | ໃ¦່ໃ Custom Options ∽ |  |  |
|---------------------------------------------------------------------------|--------------|---------|-----------------|------------|----------------------------|-----------------------|--|--|
| Select a list type on the left and start creating your groups of interest |              |         |                 |            |                            |                       |  |  |
| Application                                                               | New VPN List |         |                 |            |                            |                       |  |  |
| Color                                                                     |              |         |                 |            |                            |                       |  |  |
| Community                                                                 | Name         | Entries | Reference Count | Updated By | Last Updated               | Action                |  |  |
| Data Prefix                                                               | DIA_VPN      | 1       | 1               | admin      | 18 Jul 2023 9:56:21 AM CDT | 000                   |  |  |
| Policer                                                                   |              |         |                 |            |                            |                       |  |  |
| Prefix                                                                    |              |         |                 |            |                            |                       |  |  |
| Site                                                                      |              |         |                 |            |                            |                       |  |  |
| App Probe Class                                                           |              |         |                 |            |                            |                       |  |  |
| SLA Class                                                                 |              |         |                 |            |                            |                       |  |  |
| TLOC                                                                      |              |         |                 |            |                            |                       |  |  |
| VPN                                                                       |              |         |                 |            |                            |                       |  |  |

중앙 집중식 정책 맞춤형 VPN 목록

### 특정 사이트에 정책을 적용할 수 있도록 사이트 목록을 생성합니다.

| Centralized Policy > Define Lists                                         |               |         |                 |            |                             | Image: State of the state of the state o |  |  |
|---------------------------------------------------------------------------|---------------|---------|-----------------|------------|-----------------------------|----------------------------------------------------------------------------------------------------|--|--|
| Select a list type on the left and start creating your groups of interest |               |         |                 |            |                             |                                                                                                    |  |  |
| Application<br>Color                                                      | New Site List |         |                 |            |                             |                                                                                                    |  |  |
| Community                                                                 | Name          | Entries | Reference Count | Updated By | Last Updated                | Action                                                                                                    |  |  |
| Data Prefix                                                               | DIA_Site_list | 100004  | 1               | admin      | 18 Jul 2023 10:03:59 AM CDT | 000                                                                                                    |  |  |
| Policer                                                                   |               |         |                 |            |                             |                                                                                                    |  |  |
| Prefix                                                                    |               |         |                 |            |                             |                                                                                                    |  |  |
| Site                                                                      |               |         |                 |            |                             |                                                                                                    |  |  |
| App Probe Class                                                           |               |         |                 |            |                             |                                                                                                    |  |  |
| SLA Class                                                                 |               |         |                 |            |                             |                                                                                                    |  |  |
| TLOC                                                                      |               |         |                 |            |                             |                                                                                                    |  |  |
| VPN                                                                       |               |         |                 |            |                             |                                                                                                    |  |  |

중앙 정책 사용자 지정 사이트 목록

소스 데이터 접두사를 일치시키기 위해 사용자 지정 데이터 정책을 생성하고 DIA를 통과할 수 있도 록 NAT VPN 0을 사용하도록 작업을 설정합니다.

| Centralized Policy >                                                                                                    | Data Policy > | Edit Data Policy                                                            |       |                    |                           |                |         |
|----------------------------------------------------------------------------------------------------|---------------|-----------------------------------------------------------------------------|-------|--------------------|---------------------------|----------------|---------|
| Name                                                                                                    | DIA           |                                                                             |       |                    |                           |                |         |
| Description                                                                                                    | DIA           |                                                                             |       |                    |                           |                |         |
| Sequence Type     Type     Type | a             | Custom     Sequence Rule Drag and drop to re-arrange rules     Match Action | ins - |                    |                           |                | Dat     |
| Custom                                                                                                    | :             | Protocol IPv4 • List DNS Application List DNS DSCP Packet Length            | PI    | LP Protocol Source | e Data Prefix Source Port | Desti 🕨        |         |
| Default Action                                                                                                    |               | Match Conditions                                                            |       | Actions            |                           |                |         |
|                                                                                                    |               | Source Data Prefix List                                                     | ×     | Accept             | Enabled                   |                |         |
|                                                                                                    |               | DIA_Prefix_Allow ×                                                          | *     | NAT VPN: VPN ID:   | 0                         |                | ×       |
|                                                                                                    |               | Source: IP Prefix Example: 10.0.0.0/12                                      |       | Fallback           |                           |                |         |
|                                                                                                    |               |                                                                             |       | Counter Name       | DIA                       |                | ×       |
|                                                                                                    |               |                                                                             |       |                    | Cancel                    | Save Match And | Actions |

중앙 집중식 데이터 정책

### 이 정책의 방향은 서비스 쪽이어야 합니다.

|                                                        |                               |                    | lit Policy                                                                    | Centralized Policy > E                 |  |  |
|--------------------------------------------------------|-------------------------------|--------------------|-------------------------------------------------------------------------------|----------------------------------------|--|--|
| Traffic Rules                                          | cation Topology Traffic Rules | Policy Application |                                                                               |                                        |  |  |
|                                                        |                               |                    | and VPNs                                                                      | Add policies to sites                  |  |  |
|                                                        |                               |                    | DIA                                                                           | Policy Name                            |  |  |
|                                                        |                               |                    | DIA                                                                           | Policy Description                     |  |  |
| Topology Application-Aware Routing Traffic Data Cflowd |                               |                    |                                                                               |                                        |  |  |
|                                                        |                               |                    |                                                                               | DIA                                    |  |  |
|                                                        |                               |                    | nd VPN List                                                                   | ① New Site List a                      |  |  |
| Action                                                 | Direction                     |                    | VPN List                                                                      | Site List                              |  |  |
| / Ô                                                    | service                       |                    | DIA_VPN                                                                       | DIA_Site_list                          |  |  |
| Action                                                 | Direction<br>service          | Cflowd             | DIA<br>ation-Aware Routing Traffic Data<br>nd VPN List<br>VPN List<br>DIA_VPN | Policy Description Topology Applic DIA |  |  |

트래픽 데이터 규칙

### 중앙 집중식 데이터 정책의 미리 보기입니다.

```
viptela-policy:policy
data-policy _DIA_VPN_DIA
vpn-list DIA_VPN
sequence 1
match
source-data-prefix-list DIA_Prefix_Allow
!
action accept
nat use-vpn 0
count DIA_1164863292
!
!
```

```
default-action accept
 I.
 lists
  data-prefix-list DIA_Prefix_Allow
   ip-prefix 10.1.122.106/32
  L
  site-list DIA_Site_list
  site-id 100004
  !
  vpn-list DIA_VPN
  vpn 1
  !
 Т
ï
apply-policy
site-list DIA_Site_list
  data-policy _DIA_VPN_DIA from-service
 !
!
```

# 확인

### DIA 없음

다음 출력은 서비스 측에서 NAT DIA가 활성화되지 않은 경우 캡처합니다.

cEdge\_Site1\_East\_01#show ip route vrf 1 nat-route Routing Table: 1 Codes: L - local, C - connected, S - static, R - RIP, M - mobile, B - BGP D - EIGRP, EX - EIGRP external, O - OSPF, IA - OSPF inter area N1 - OSPF NSSA external type 1, N2 - OSPF NSSA external type 2 E1 - OSPF external type 1, E2 - OSPF external type 2, m - OMP n - NAT, Ni - NAT inside, No - NAT outside, Nd - NAT DIA i - IS-IS, su - IS-IS summary, L1 - IS-IS level-1, L2 - IS-IS level-2 ia - IS-IS inter area, \* - candidate default, U - per-user static route H - NHRP, G - NHRP registered, g - NHRP registration summary o - ODR, P - periodic downloaded static route, 1 - LISP a - application route + - replicated route, % - next hop override, p - overrides from PfR & - replicated local route overrides by connected

Gateway of last resort is not set

cEdge\_Site1\_East\_01#

기본적으로 VPN 1의 사용자는 인터넷에 액세스할 수 없습니다.

C:\Users\Administrator>ping 8.8.8.8

Pinging 8.8.8.8 with 32 bytes of data: Reply from 10.1.122.100: Destination host unreachable. Reply from 10.1.122.100: Destination host unreachable. Reply from 10.1.122.100: Destination host unreachable. Reply from 10.1.122.100: Destination host unreachable.

Ping statistics for 8.8.8.8:
Packets: Sent = 4, Received = 4, Lost = 0 (0% loss),

cEdge\_Site1\_East\_01#show ip route vrf 1 nat-route

C:\Users\Administrator>

### DIA 사용

1. 고정 NAT 경로: 다음 출력은 서비스 측에서 활성화된 NAT DIA를 캡처합니다.

Routing Table: 1 Codes: L - local, C - connected, S - static, R - RIP, M - mobile, B - BGP D - EIGRP, EX - EIGRP external, O - OSPF, IA - OSPF inter area N1 - OSPF NSSA external type 1, N2 - OSPF NSSA external type 2 E1 - OSPF external type 1, E2 - OSPF external type 2, m - OMP n - NAT, Ni - NAT inside, No - NAT outside, Nd - NAT DIA i - IS-IS, su - IS-IS summary, L1 - IS-IS level-1, L2 - IS-IS level-2 ia - IS-IS inter area, \* - candidate default, U - per-user static route H - NHRP, G - NHRP registered, g - NHRP registration summary o - ODR, P - periodic downloaded static route, 1 - LISP a - application route + - replicated route, % - next hop override, p - overrides from PfR & - replicated local route overrides by connected

Gateway of last resort is 0.0.0.0 to network 0.0.0.0

n\*Nd 0.0.0.0/0 [6/0], 01:41:46, Null0

cEdge\_Site1\_East\_01#

이제 VPN 1의 사용자가 인터넷에 연결할 수 있습니다.

C:\Users\Administrator>ping 8.8.8.8 Pinging 8.8.8.8 with 32 bytes of data: Reply from 8.8.8.8: bytes=32 time=1ms TTL=52 Reply from 8.8.8.8: bytes=32 time=1ms TTL=52 Reply from 8.8.8.8: bytes=32 time=1ms TTL=52

Reply from 8.8.8.8: bytes=32 time=1ms TTL=52
Ping statistics for 8.8.8.8:
Packets: Sent = 4, Received = 4, Lost = 0 (0% loss),
Approximate round trip times in milli-seconds:

Minimum = 1ms, Maximum = 1ms, Average = 1ms

C:\Users\Administrator>

### 후속 출력에서는 NAT 변환을 캡처합니다.

| cEdge |                | nat translations |               |                |
|-------|----------------|------------------|---------------|----------------|
| Pro   | Inside global  | Inside local     | Outside local | Outside global |
| icmp  | 10.1.198.143:1 | 10.1.122.106:1   | 8.8.8.8:1     | 8.8.8.8:1      |

Total number of translations: 1

다음 명령은 패킷이 취해야 하는 경로를 캡처합니다.

cEdge\_Site1\_East\_01#show sdwan policy service-path vpn 1 interface GigabitEthernet 4 source-ip 10.1.122 Next Hop: Remote Remote IP: 10.1.198.129, Interface GigabitEthernet2 Index: 8

2. 중앙 집중식 데이터 정책

중앙 데이터 정책이 vSmart로 푸시되면 show sdwan policy from-vsmart data-policy 디바이스가 어떤 정책을 수 신했는지 확인하기 위해 WAN 에지 디바이스에서 명령을 사용할 수 있습니다.

```
cEdge_Site1_East_01#show sdwan policy from-vsmart data-policy
from-vsmart data-policy _DIA_VPN_DIA
direction from-service
vpn-list DIA_VPN
sequence 1
match
source-data-prefix-list DIA_Prefix_Allow
action accept
count DIA_1164863292
nat use-vpn 0
no nat fallback
default-action accept
```

cEdge\_Site1\_East\_01#

이제 VPN 1의 사용자가 인터넷에 연결할 수 있습니다.

C:\Users\Administrator>ping 8.8.8.8

Pinging 8.8.8.8 with 32 bytes of data: Reply from 8.8.8.8: bytes=32 time=4ms TTL=52

```
Reply from 8.8.8.8: bytes=32 time=1ms TTL=52
Reply from 8.8.8.8: bytes=32 time=1ms TTL=52
Reply from 8.8.8.8: bytes=32 time=1ms TTL=52
Ping statistics for 8.8.8.8:
Packets: Sent = 4, Received = 4, Lost = 0 (0% loss),
Approximate round trip times in milli-seconds:
Minimum = 1ms, Maximum = 4ms, Average = 1ms
```

C:\Users\Administrator>

다음 명령은 패킷이 취해야 하는 경로를 캡처합니다.

cEdge\_Site1\_East\_01#show sdwan policy service-path vpn 1 interface GigabitEthernet 4 source-ip 10.1.122 Next Hop: Remote Remote IP: 10.1.198.129, Interface GigabitEthernet2 Index: 8

### 후속 출력에서는 NAT 변환을 캡처합니다.

| cEdge | e_Site1_East_01#sh i | p nat translations |               |                |
|-------|----------------------|--------------------|---------------|----------------|
| Pro   | Inside global        | Inside local       | Outside local | Outside global |
| icmp  | 10.1.198.143:1       | 10.1.122.106:1     | 8.8.8.8:1     | 8.8.8.8:1      |

Total number of translations: 1

### 이 출력은 카운터 증분을 캡처합니다.

```
cEdge_Site1_East_01#show sdwan policy data-policy-filter
data-policy-filter _DIA_VPN_DIA
data-policy-vpnlist DIA_VPN
  data-policy-counter DIA_1164863292
  packets 4
  bytes 296
  data-policy-counter default_action_count
  packets 0
  bytes 0
```

cEdge\_Site1\_East\_01#

이 출력은 소스 IP가 데이터 접두사 목록에 속하지 않기 때문에 블랙홀링된 트래픽을 캡처합니다.

cEdge\_Site1\_East\_01#show sdwan policy service-path vpn 1 interface GigabitEthernet 4 source-ip 10.1.122 Next Hop: Blackhole cEdge\_Site1\_East\_01#

이 번역에 관하여

Cisco는 전 세계 사용자에게 다양한 언어로 지원 콘텐츠를 제공하기 위해 기계 번역 기술과 수작업 번역을 병행하여 이 문서를 번역했습니다. 아무리 품질이 높은 기계 번역이라도 전문 번역가의 번 역 결과물만큼 정확하지는 않습니다. Cisco Systems, Inc.는 이 같은 번역에 대해 어떠한 책임도 지지 않으며 항상 원본 영문 문서(링크 제공됨)를 참조할 것을 권장합니다.